## User's Manual

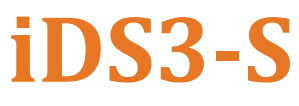

Industrial Single Port RS232/422/485 to Dual Port LAN Ethernet Serial Device Server

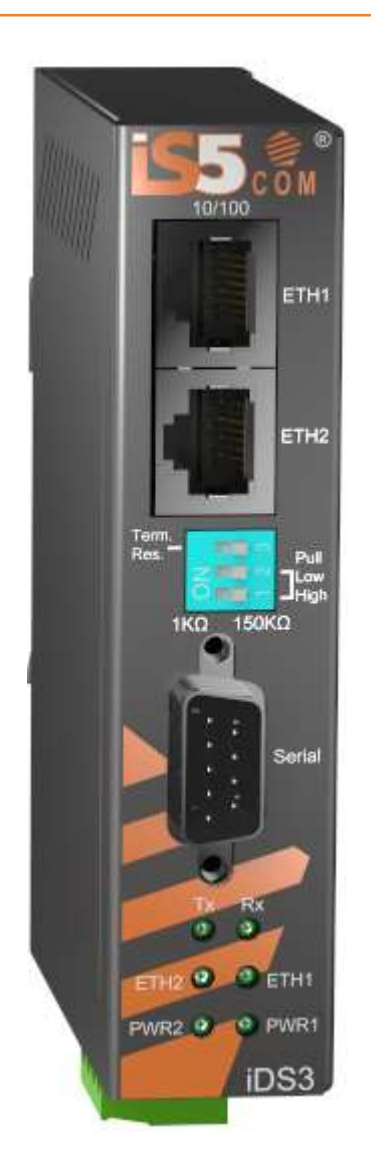

Version 1.7.1, Nov 2023

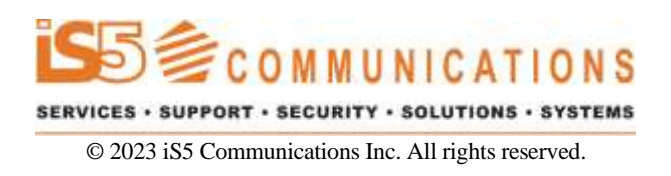

## **COPYRIGHT NOTICE**

© 2023 iS5 Communications Inc. All rights reserved.

No part of this publication may be reproduced in any form without the prior written consent of iS5 Communications Inc. (iS5).

### **TRADEMARKS**

iS5Com is a registered trademark of iS5. All other trademarks belong to their respective owners.

### **REGULATORY COMPLIANCE STATEMENT**

Product(s) associated with this publication complies/comply with all applicable regulations. For more details, refer to the <u>Technical Specifications</u> section.

### WARRANTY

iS5 warrants that all products are free from defects in material and workmanship for a specified warranty period from the invoice date (5 years for most products). iS5 will repair or replace products found to be defective within this warranty period including shipping costs. This warranty does not cover product modifications or repairs done by persons other than iS5-approved personnel, and this warranty does not apply to products that are misused, abused, improperly installed, or damaged by accident.

Refer to the <u>Technical Specifications</u> section for the actual warranty period(s) of the product(s) associated with this publication.

## DISCLAIMER

Information in this publication is intended to be accurate. iS5 shall not be responsible for its use or infringements on third-parties because of the use of this publication. There may occasionally be unintentional errors on this publication. iS5 reserves the right to revise the contents of this publication without notice.

## **CONTACT INFORMATION**

#### iS5 Communications Inc.

#5895 Ambler Dr., Mississauga, Ontario, L5W 5B7 Tel: 1+ 905-670-0004 / Toll Free : +1 844-520-0588 Website: www.iS5Com.com

#### **Technical Support**

E-mail: <a href="mailto:support@iS5Com.com">support@iS5Com.com</a> Tel: +1 844-475-8324

### Sales Contact

E-mail: info@is5com.com

## **Table of Contents**

| 1. G  | etting Started1               |
|-------|-------------------------------|
| 1.1   | About iDS3-S1                 |
| 1.2   | Software Features1            |
| 1.3   | Hardware Specificationsl      |
| 2. н  | ardware Overview 2            |
| 2.1   | Front Panel2                  |
| 2.1.1 | Ports and Connectors          |
| 2.1.2 | LED                           |
| 2.1.3 | DIP Switches                  |
| 2.2   | Top Panel4                    |
| 2.3   | Rear Panel4                   |
| 3. н  | ardware Installation5         |
| 3.1   | DIN-rail Installation         |
| 3.3   | Wiring6                       |
| 3.3.1 | Grounding6                    |
| 3.3.2 | Redundant Power Inputs6       |
| 3.4   | Connection7                   |
| 3.4.1 | Cables7                       |
| 4. IV | Ianagement via a Web Browser9 |
| 4.1   | System Login9                 |
| 4.1.1 | Settings10                    |
| 4.1.2 | Management                    |
| 4.2   | Configuration by SSH Console  |
| 4.2.1 | Connecting to DS              |

# **1. GETTING STARTED**

### 1.1 About iDS3-S

The iDS3-S is an Industrial Single Port RS-232/422/485 to 2 Port LAN Ethernet serial device server. It comes with standard features such as a TCP/IP interface with versatile operational modes: Virtual Com, Serial Tunnel, TCP Server, TCP Client, UDP, RTU / ASCII Master, and RTU / ASCII Slave. Using the Windows utility iDS Manager, the iDS3-S can easily be used to configure multiple devices and set up the mappings of Virtual Com. Administrators will also find it convenient to configure the iDS3-S using either the NAT-router, IP domains, or via the internet remotely. The iDS3-S can simultaneously transfer data to up to 5 redundant host PC's to avoid an Ethernet connection breakdown or failure of any host PC. The iDS3-S features HTTPS, SSH, and SSL encryptions to assure secure transmission of critical data.

### **1.2 Software Features**

- Supports five host devices including Virtual COM, TCP Server, TCP Client modes and four IP ranges
- Supports operating modes such as Virtual Com, TCP Server, TCP Client, UDP, RTU / ASCII Master, and RTU / ASCII Slave
- NAT-pass through support for users to manage iDS3-S through NAT router
- Ensure high levels of security with SSL data encryption, HTTPS/SSH, IP access control and IP white list
- Event warning by Syslog, Email, SNMP trap
- Configurable by Web Interface
- Configurable by Windows utility (iDS Manager)
- Supports Windows NT/2000/XP/2003/VISTA/Windows 7(32/64bit)/Windows 10 (32/64bit) OS

## **1.3 Hardware Specifications**

- 1 x RS-232/422/485 serial ports
- 2 x 10/100Base-T(X) Ethernet ports
- DIN-rail and wall-mount enabled
- Redundant DC power inputs
- Operating Temperature: -40°C to 85°C
- Storage Temperature: -40°C to 85°C
- Operating Humidity: 5% to 95%, non-condensing
- Casing: IP-40 Galvanized steel
- Dimensions: 26 (W) x 81 (D) x 121 (H) mm (1.0 x 3.2 x 4.8 inches)

# 2. HARDWARE OVERVIEW

## 2.1 Front Panel

### 2.1.1 Ports and Connectors

The device provides the following ports on the top panel. The Ethernet port on the device use RJ-45 connectors.

| Port        | Description                                   |
|-------------|-----------------------------------------------|
| Copper port | 2 x 10/100Base-T(X) port (one is PoE-enabled) |
| Serial port | 1 x DB9 serial ports                          |

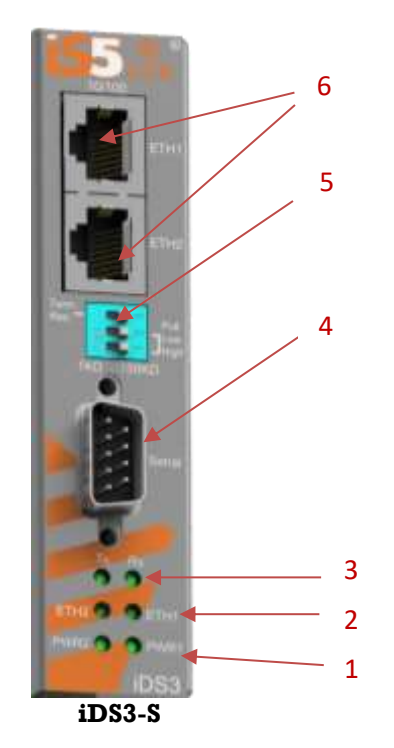

5. RS 422/ 232/485 Termination

6. Ethernet ports

- 1. Power status indicators
- 2. LAN port connection indicators
- 3. Serial signal reception status indicator (Tx/Rx)
- 4. DB9 serial port

### 2.1.2 LED

| LED       | Color | Status | Description                       |  |
|-----------|-------|--------|-----------------------------------|--|
| Power 1/2 | Green | On     | Power is on and function normally |  |
| ETH 1/2   | Green | On     | Ethernet port link up             |  |
| TX / RX   | Red   | On     | Receiving data                    |  |
|           | Green | On     | Transmitting data                 |  |

### 2.1.3 DIP Switches

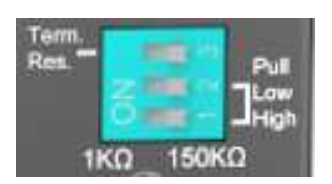

The serial port settings are changed by DIP (Dual Inline Package) switches located on the front panel. The DIP switches 1, 2, and 3 have different functionality and are activated manually. For a DIP switch fully OFF, the pins should be at 150 K $\Omega$  and terminal resistor should be OFF.

Figure 1: DIP Switches

#### Table 1: DIP Switches

| Switch No | Description              | OFF                              | ON                              |
|-----------|--------------------------|----------------------------------|---------------------------------|
| SW 1      | Pull High Resistor Value | 150 ΚΩ                           | 1 ΚΩ                            |
| SW 2      | Pull Low Resistor Value  | 150 ΚΩ                           | 1 ΚΩ                            |
| SW 3      | Terminal Resistor        | Termination Resistor<br>disabled | Termination Resistor<br>enabled |

So, as per the table shown above, we need:

- To enable 150 KΩ:
  - Set SW 1 to OFF
  - $\circ \quad \text{Set SW 2 to OFF} \\$
- To enable 1 KΩ:
  - Set SW 1 to ON
  - $\circ$  Set SW 2 to ON
- To enable the Termination resistor:
  - Set SW 3 to ON
- To disable the Termination resistor
  - Set SW 3 to OFF

The DIP switches 1 and 2 are OFF by default.

When there are more than 6 serial devices are connected to an IDS3, it's suggested to turn off both DIP switches 1 &2.

When there are less than 6 serial devices connected to an IDS3, turn on both DIP 1 &2.

The DIP switch 3 is OFF by default

When it is used for long distance transmission of more than 600 meters, it's suggested to turn on DIP switch 3 (120  $\Omega$ ).

## 2.2 Top Panel

Below are the top panel components of the device:

- 1. Ground wire. For more information on how to ground the switch, please refer to Section 3.3.1 *Grounding*
- 2. Terminal blocks: PWR1, PWR2
- 3. Reset default button (press 10 seconds for factory reset)

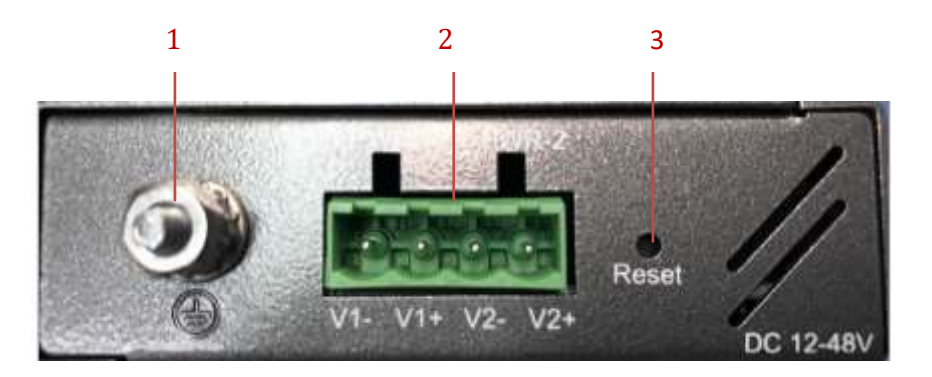

### 2.3 Rear Panel

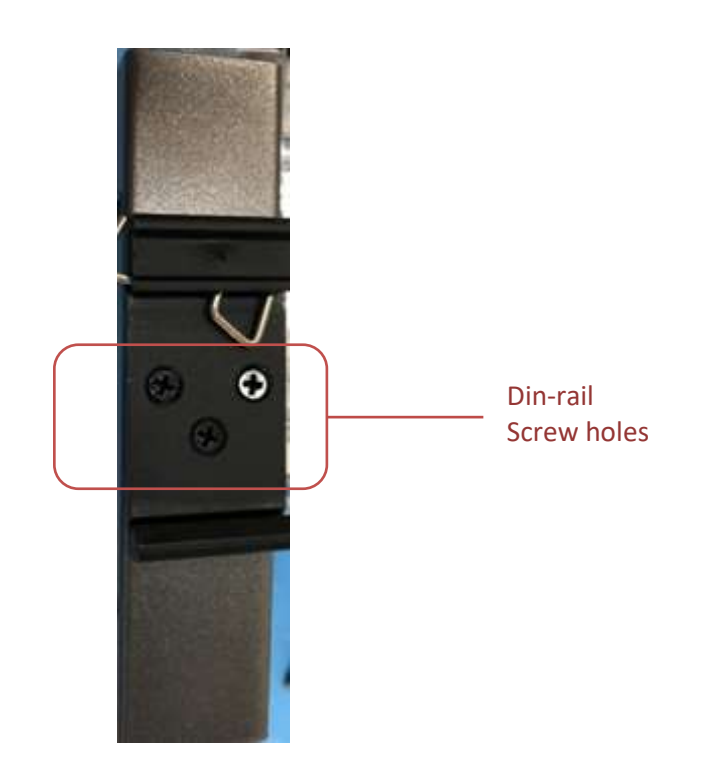

# 3. HARDWARE INSTALLATION

## 3.1 **DIN-rail Installation**

The device comes with a DIN-rail kit to allow you to fasten the device to a DIN-rail in any environment.

Installing the device on the DIN-rail is easy. First, screw the Din-rail kit onto the back of the device, right in the middle of the back panel. Then slide the device onto a DIN-rail from the Din-rail kit and make sure the device clicks into the rail firmly.

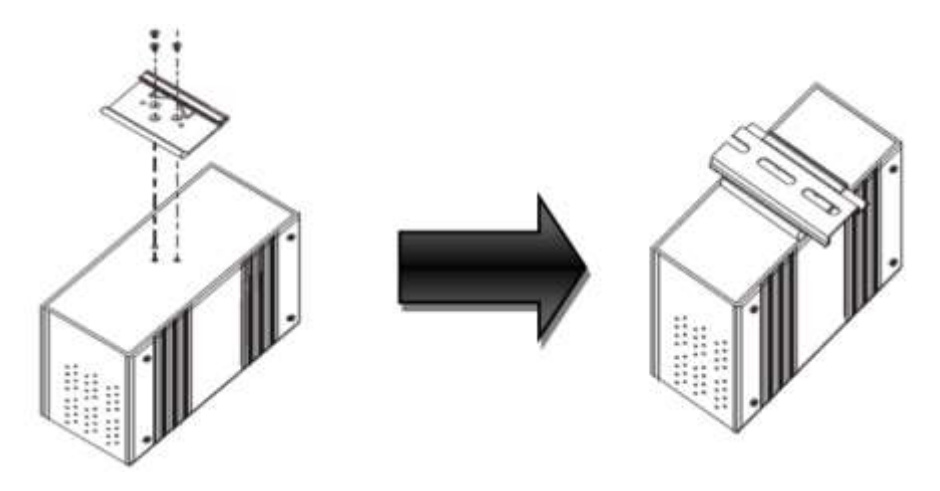

## 3.3 Wiring

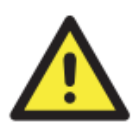

#### WARNING

Do not disconnect modules or wires unless power has been switched off or the area is known to be non-hazardous. The devices may only be connected to the supply voltage shown on the type plate.

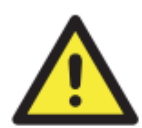

#### ATTENTION

- 1. Be sure to disconnect the power cord before installing and/or wiring your devices.
- 2. Calculate the maximum possible current in each power wire and common wire. Observe all electrical codes dictating the maximum current allowable for each wire size.
- 3. If the current goes above the maximum ratings, the wiring could overheat, causing serious damage to your equipment.
- 4. Use separate paths to route wiring for power and devices. If power wiring and device wiring paths must cross, make sure the wires are perpendicular at the intersection point.
- 5. Do not run signal or communications wiring and power wiring through the same wire conduit. To avoid interference, wires with different signal characteristics should be routed separately.
- 6. You can use the type of signal transmitted through a wire to determine which wires should be kept separate. The rule of thumb is that wiring sharing similar electrical characteristics can be bundled together
- 7. You should separate input wiring from output wiring
- 8. It is advised to label the wiring to all devices in the system

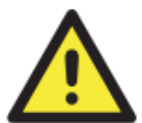

### 3.3.1 Grounding

Grounding and wire routing help limit the effects of noise due to electromagnetic interference (EMI). Run the ground connection from the ground pin on the power module to the grounding surface prior to connecting devices.

### 3.3.2 Redundant Power Inputs

The device has two sets of DC power inputs on a 4-pin terminal block located on top of the device. Follow the steps below to wire the power input on the terminal block.

Step 1: insert the negative/positive wires into the V-/V+ terminals, respectively.

Step 2: to keep the wires from pulling loose, use a small flat-blade screwdriver to tighten the wire-

clamp screws on the front of the terminal block connector.

## **3.4 Connection**

### 3.4.1 Cables

#### 10/100BASE-T(X) Pin Assignments

The device has two standard Ethernet ports. According to the link type, the device uses CAT 3, 4, 5,5e UTP cables to connect to any other network devices (PCs, servers, switches, routers, or hubs). Please refer to the following table for cable specifications.

#### **Cable Types and Specifications**

| Cable      | Туре                 | Max. Length        | Connector |
|------------|----------------------|--------------------|-----------|
| 10BASE-T   | Cat. 3, 4, 5 100-ohm | UTP 100 m (328 ft) | RJ-45     |
| 100BASE-TX | Cat. 5 100-ohm UTP   | UTP 100 m (328 ft) | RJ-45     |

With 10/100Base-T(X) cables, pins 1 and 2 are used for transmitting data, and pins 3 and 6 are used for receiving data.

#### 10/100 Base-T(X) RJ-45 Pin Assignments

| Pin Number | Assignment |
|------------|------------|
| 1          | TD+        |
| 2          | TD-        |
| 3          | RD+        |
| 4          | Not used   |
| 5          | Not used   |
| 6          | RD-        |
| 7          | Not used   |
| 8          | Not used   |

The device also supports auto MDI/MDI-X operation. You can use a cable to connect the device to a PC. The table below shows the 10/100Base-T(X) MDI and MDI-X port pin outs.

| Pin Number | MDI port      | MDI-X port    |
|------------|---------------|---------------|
| 1          | TD+(transmit) | RD+(receive)  |
| 2          | TD-(transmit) | RD-(receive)  |
| 3          | RD+(receive)  | TD+(transmit) |
| 4          | Not used      | Not used      |
| 5          | Not used      | Not used      |
| 6          | RD-(receive)  | TD-(transmit) |
| 7          | Not used      | Not used      |
| 8          | Not used      | Not used      |

#### 10/100 Base-T(X) MDI/MDI-X Pin Assignments

Note: "+" and "-" signs represent the polarity of the wires that make up each wire pair.

#### DB9 console port wiring

The serial ports can be connected using a DB9 cable. The DB9 connector supports RS232 / RS422 / RS485 operation modes. Please refer to the following table for the pin assignments of the DB9 connector.

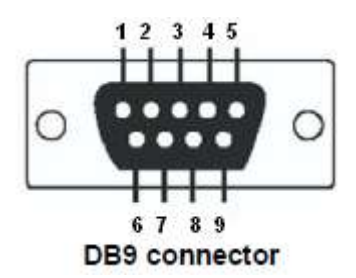

| Pin # | <b>RS-232</b> | <b>RS-422</b> | RS-485 (4 wire) | RS-485 (2 wire) |
|-------|---------------|---------------|-----------------|-----------------|
| 1     | DCD           | TX-           | TX-             |                 |
| 2     | RXD           | TX+           | TX+             |                 |
| 3     | TXD           | RX+           | RX+             | DATA +          |
| 4     | DTR           | RX-           | RX-             | DATA -          |
| 5     | GND           |               |                 |                 |
| 6     | DSR           |               |                 |                 |
| 7     | RTS           |               |                 |                 |
| 8     | CTS           |               |                 |                 |

# 4. Management via a Web Browser

Follow the steps below to manage your device via a Web browser

## 4.1 System Login

- 1. Launch an Internet Explorer session.
- 2. Type http:// and the IP address of the device. Press Enter.

( 🔶 🛈 🖗 | https://192.168.10.2

- 3. A login screen appears.
- 4. Type in the User name and Password. The default username and password is **admin**.
- 5. Press **Enter** or click **OK**; the management page appears.

| Connect to 19                 | 2. 168. 10. 2 | ? 🔀     |
|-------------------------------|---------------|---------|
|                               |               | G &     |
| cgi-bin<br><u>U</u> ser name: | 🕵 admin       | *       |
| <u>P</u> assword:             | •••••         | assword |
|                               | ОК            | Cancel  |

Note: you can use the following default values: IP Address: **192.168.10.2** Subnet Mask: **255.255.255.0** Default Gateway: **192.168.10.254** User Name: **admin** Password: **admin**  After logging in, you will see the information of the device as shown below.

| erial Device Server                     | IP Address       | 192.168.10.2      |
|-----------------------------------------|------------------|-------------------|
| <sup>3</sup> System                     | MAC Address      | E8:E8:75:00:2B:B0 |
| System Information                      | Firmware Version | 1.2               |
| IP Configuration<br>User Authentication |                  |                   |
| Port Serial Setting                     |                  |                   |
| Serial Configuration                    |                  |                   |
| Port Profile                            |                  |                   |
| Service Mode                            |                  |                   |
| Management                              |                  |                   |
| Access IP Control List                  |                  |                   |
| SMTP/SNMP Conf.                         |                  |                   |
| System Event Conf.                      |                  |                   |
| Save/Reboot                             |                  |                   |
|                                         |                  |                   |

On the left-hand side of the management interface links to various settings are shown. Clicking on the links will bring you to individual configuration pages.

### 4.1.1 Settings

#### 4.1.1.1 System

#### a. Time (SNTP)

SNTP (Simple Network Time Protocol) is a protocol able to synchronize the time on your system to the clock on the Internet. It will synchronize your computer system time with a server that has already been synchronized by a source such as a radio, satellite receiver or modem.

| MENU                                                                                                    | SNTP Configuration |                             |  |
|----------------------------------------------------------------------------------------------------|--------------------|-----------------------------|--|
| Serial Device Server                                                                                             | Name               | DeviceServer-DEFAULT        |  |
| System                                                                                                    | Time               |                             |  |
| System Information                                                                                               | SNTP               | ⊖ Enable                    |  |
| "IP Configuration                                                                                                | Time Zone          | (GMT+08:00)Taipei ~         |  |
| User Authentication                                                                                              | Local Time         | Thu Jan 01 1970 00:09:34 Gt |  |
| <sup>⊥</sup> Management                                                                                          | Time Server        | pool.ntp.org Port 123       |  |
| Save/Reboot                                                                                                    | Console            |                             |  |
| нер                                                                                                    | SSH Console        | Enable      O Disable       |  |
| and the second second second second second second second second second second second second second second second | Apply              |                             |  |

| Label                                                                  | Description                                         |
|------------------------------------------------------------------------|-----------------------------------------------------|
| Name                                                                   | Enter the model name of the device                  |
| SNTP Enable or disable SNTP function                                   |                                                     |
| Time Zone Choose the time zone according to the location of the device |                                                     |
| Local Time                                                             | Set up the local time                               |
| Time Server                                                            | Enter the address of the time server                |
| Telnet Console                                                         | Click to enable or disable Telnet console function. |

| Local Time Zone                                | Conversion from UTC | Time at 12:00<br>UTC |
|------------------------------------------------|---------------------|----------------------|
| November Time Zone                             | - l hour            | ll am                |
| Oscar Time Zone                                | -2 hours            | 10 am                |
| ADT - Atlantic Daylight                        | -3 hours            | 9 am                 |
| AST - Atlantic Standard EDT - Eastern Daylight | -4 hours            | 8 am                 |
| EST - Eastern Standard CDT - Central Daylight  | -5 hours            | 7 am                 |
| CST - Central Standard MDT - Mountain Daylight | -6 hours            | 6 am                 |
| MST - Mountain Standard PDT - Pacific Daylight | -7 hours            | 5 am                 |
| PST - Pacific Standard ADT - Alaskan Daylight  | -8 hours            | 4 am                 |
| ALA - Alaskan Standard                         | -9 hours            | 3 am                 |
| HAW - Hawaiian Standard                        | -10 hours           | 2 am                 |
| Nome, Alaska                                   | -11 hours           | l am                 |
| CET - Central European FWT - French Winter     | +1 hour             | l pm                 |
| MET - Middle European MEWT - Middle            |                     |                      |
| European Winter SWT - Swedish Winter           |                     |                      |
| EET - Eastern European, USSR Zone 1            | +2 hours            | 2 pm                 |
| BT - Baghdad, USSR Zone 2                      | +3 hours            | 3 pm                 |
| ZP4 - USSR Zone 3                              | +4 hours            | 4 pm                 |
| ZP5 - USSR Zone 4                              | +5 hours            | 5 pm                 |
| ZP6 - USSR Zone 5                              | +6 hours            | 6 pm                 |
| WAST - West Australian Standard                | +7 hours            | 7 pm                 |
| CCT - China Coast, Zone 7                      | +8 hours            | 8 pm                 |
| JST - Japan Standard, Zone 8                   | +9 hours            | 9 pm                 |
| EAST - East Australian                         | +10 hours           | 10 pm                |
| Standard GST Guam Standard, Zone 9             | +11 hours           | 11 pm                |
| IDLE - International Date Line NZST - New      | +12 hours           | Midnight             |
| Zealand Standard NZT - New Zealand             |                     |                      |

For reference, the following table lists different location time zones.

#### 4.1.1.2 IP Configuration

This page allows you to configure IP settings for the device. An IP address can be assigned manually or left to DHCP/BOOTP servers which will reply with an automatically generated IP address and subnet mask for the device when they receive the request. The IP address must be unique and within the network; otherwise, the device will not have a valid connection to the network. Select **Static IP** if using a fixed IP address. Click **Apply** after completing configuration.

| MENI                                                                                                    | IP                             | Configuration                                                                                           |                                                                                                    |
|----------------------------------------------------------------------------------------------------|--------------------------------|----------------------------------------------------------------------------------------------------|----------------------------------------------------------------------------------------------------|
| Serial Device Serv<br>System<br>System Inform<br>SNTP<br>IP Configuratio<br>User Authentic<br>Port Serial Setting<br>Management<br>Save/Reboot<br>Help | er<br>ation<br>n<br>ation<br>g | P Configuration<br>IP Configuration<br>IP Address<br>Netmask<br>Gateway<br>DNS Server 1<br>DNS Server 2 | Static       ✓         192.168.10.2       ✓         255.255.255.0       ✓         192.168.10.1       ✓          ✓ |
|                                                                                                    |                                | Auto IP Report<br>Auto Report to IP<br>Auto Report to TCP Port<br>Auto Report Interval                  | 0 seconds                                                                                                    |

Apply

| Label                      | Description                                                                                                    |
|----------------------------|----------------------------------------------------------------------------------------------------|
| IP<br>Configuration        | Choose to use a static or DHCP-assigned IP. If you choose DHCP, the following<br>fields will gray out.<br>Static: Input an IP address for the device.<br>DHCP/BOOTP: allows the IP address of the device to be automatically<br>assigned by a configuration server.<br>PPPoE: select this option if your ISP requires you to use a PPPoE connection<br>which is typically used by DSL providers. Enter the PPPoE login user name and<br>password which should have been provided to you by your ISP. |
| IP Address                 | Enter the IP address that identifies the server on the TCP/IP network                                                                                                    |
| Netmask                    | Enter a subnet mask for the device.                                                                                                    |
| Gateway                    | Enter the IP address of the router that provides network access outside the server's LAN                                                                                                    |
| DNS Server 1/2             | Enter the IP address of the primary and secondary domain name server                                                                                                    |
| Auto Report to IP          | Specify an IP address for reports generated by the Auto report function to be automatically sent to.                                                                                                    |
| Auto Report to<br>TCP Port | Specify a TCP Port for reports generated by the Auto report function to be automatically sent to.                                                                                                    |
| Auto Report<br>Interval    | Specify a time interval for which reports will be delivered.                                                                                                    |

### 4.1.1.3 User Authentication

This page allows you to set up login account and password. You can also change your password in this page. Click **Apply** after a change of password.

| Serial Device Server                                           | Old Password         |  |
|----------------------------------------------------------------|----------------------|--|
| System                                                         | New Password         |  |
| SNTP                                                           | Confirm New Password |  |
| IP Configuration<br>User Authentication<br>Port Serial Setting | Apply                |  |
| Management                                                     |                      |  |
| Save/Reboot                                                    |                      |  |
|                                                                |                      |  |

| Label                       | Description                                        |
|-----------------------------|----------------------------------------------------|
| Old Password                | Enter the existing password that is used to log in |
| New Password                | Enter a new password that will be used to log in   |
| <b>Confirm New Password</b> | Retype the new password to confirm                 |

#### 4.1.1.4 Port Serial Setting

#### a. Serial Configuration

This page allows you to configure serial port parameters.

| MENU                 | Serial Configuration   |                      |
|----------------------|------------------------|----------------------|
| Serial Device Server |                        | Port1                |
| System               | Port Alias             | Port0                |
| System Information   | Interface              | RS232 ~              |
| IP Configuration     | Baud Rate              | 38400 ~              |
| User Authentication  | Data Bits              | 8 ~                  |
| Port Serial Setting  | Stop Bits              | 1 ~                  |
| Serial Configuration | Parity                 | None V               |
| Service Mode         | Flow Control           | None ~               |
| • Management         | Force TX Interval Time | 0 ms                 |
| Save/Reboot          | Performance            | Throughput O Latency |
| Help                 | Apply                  |                      |

| Label      | Description                                                                                                    |
|------------|----------------------------------------------------------------------------------------------------|
| Port Alias | Enter the COM port number that modem is connected to                                                                           |
| Interface  | Choose an interface for your serial device. Available interfaces include RS-232, RS-422, RS-485(2-wires), and RS-485(4-wires), |
| Baud Rate  | Choose a baud rate in the range between 1200 bps and 460800 bps.                                                               |
| Data Bits  | Choose the number of data bits to transmit. You can configure data bits to be 7 or 8.                                          |
| Stop Bits  | Choose the number of bits used to indicate the end of a byte. You can                                                          |

| Label                 | Description                                                                                                    |
|-----------------------|----------------------------------------------------------------------------------------------------|
|                       | configure stop bits to be 1 or $2(1.5)$ . If Stop Bits is 1.5, the stop bit is transferred for $150\%$ of the normal time used to transfer one bit. Both the computer and the peripheral device must be configured to transmit the same number of stop bits.                                                                                                    |
| Parity                | Chose the method of detecting errors in transmission. Parity control<br>bit modes include None, Odd, Even, Mark, and Space.<br>None: parity checking is not performed and the parity bit is not<br>transmitted.<br>Odd: the number of mark bits in the data is counted, and the parity<br>bit is asserted or unasserted to obtain an odd number of mark bits.<br>Even: the number of mark bits in the data is counted, and the parity<br>bit is asserted or unasserted to obtain an odd number of mark bits.<br>Even: the number of mark bits in the data is counted, and the parity<br>bit is asserted or unasserted to obtain an even number of mark bits.<br>Mark: the parity bit is always set to the mark signal condition<br>(logical 1)                                                                                                    |
| Flow Control          | Space: the last transmitted data bit will always be a logical 0<br>Serial communication consists of hardware flow control and software<br>flow control, so called as the control is handled by software or<br>hardware. <b>XOFF</b> and <b>OXN</b> is software flow control, while <b>RTS/CTS</b><br>or <b>DTR/DSR</b> is hardware flow control, <b>None</b> is for no control.<br>Choose <b>XOFF</b> to tell the computer to stop sending data; then the<br>receiving side will send an XOFF character over its Tx line to tell the<br>transmitting side to stop transmitting. Choose <b>XON</b> to tell the<br>computer to begin sending data again; then the receiving side will<br>send an XON character over its Tx line to tell the transmitting side to<br>resume transmitting. In hardware flow control mode, when the device<br>is ready to receive data, it sends a CTS (Clear To Send) signal to the<br>device on the other end. When a device has something it wants to<br>send, it will send a RTS (Ready To Send) signal and waits for a CTS<br>signal to come back its way. These signals are sent apart from the data<br>itself on separate wires. |
| ForceTX Interval Time | Force TX interval time is to specify the timeout when no data has been transmitted. When the timeout is reached or TX buffer is full (4K Bytes), the queued data will be sent. $0$ means disable. Factory default value is $0$ .                                                                                                    |
| Performance           | <b>Throughput</b> : This mode optimized for highest transmission speed.                                                                                                    |

#### **b.** Port Profile

T.

| MENU                 | Port Profile            |                         |
|----------------------|-------------------------|-------------------------|
| Serial Device Server |                         | Port1                   |
| System               | Local TCP Port          | 4002                    |
| System Information   | Command Port            | 4003                    |
| "IP Configuration    | Mode                    | Serial to Ethernet      |
| User Authentication  | Flush Data Buffer After | 0 ms                    |
| Port Serial Setting  | Delimiter(Hex 0~ff)     | 1: 00 2: 00 3: 00 4: 00 |
| Serial Configuration | Mode                    | Ethernet to Serial      |
| Service Mode         | Flush Data Buffer After | 0 ms                    |
| Management           | Delimiter(Hex 0~ff)     | 1: 00 2: 00 3: 00 4: 00 |
| Save/Reboot          | Apply                   |                         |
|                      |                         |                         |

| Label                   | Description                                                                                                    |  |  |
|-------------------------|----------------------------------------------------------------------------------------------------|--|--|
| Local TCP Port          | The TCP port the device uses to listen to connections, and that other devices must use to contact the device. To avoid conflicts with well- |  |  |
|                         | known TCP ports, the default is set to 4000.                                                                                                |  |  |
|                         | The received data will be queuing in the buffer until all the                                                                               |  |  |
| Flush Data Buffer After | delimiters are matched. When the buffer is full (4K Bytes) or                                                                               |  |  |
|                         | after "flush S2E data buffer" timeout the data will also be sent.                                                                           |  |  |
|                         | You can set the time from 0 to 65535 seconds.                                                                                               |  |  |
|                         | For advanced data packing options, you can specify delimiters                                                                               |  |  |
|                         | for Serial to Ethernet and / or Ethernet to Serial                                                                                          |  |  |
| Dolimitor               | communications. You can define max. 4 delimiters (00~FF, Hex)                                                                               |  |  |
| Denmiter                | for each way. The data will be hold until the delimiters are                                                                                |  |  |
|                         | received or the option Flush Serial to Ethernet data buffer                                                                                 |  |  |
|                         | times out. <b>0</b> means disable. Factory default is <b>0</b> .                                                                            |  |  |

#### c. Service Mode - Virtual COM Mode

In Virtual COM Mode, the driver establishes a transparent connection between the host and the serial device by mapping the port of the serial server to a local COM port on the host computer. Virtual COM Mode also supports up to 5 simultaneous connections, so that multiple hosts can send or receive data by the same serial device at the same time.

| MENU                                                                                                    | Service Mode    |                           |
|----------------------------------------------------------------------------------------------------|-----------------|---------------------------|
| Serial Device Server                                                                                             |                 | Port1                     |
| System                                                                                                    | Data Encryption | ⊖Enable   ● Disable       |
| System Information                                                                                               | Service Mode    | Virtual COM Mode V        |
| "IP Configuration                                                                                                | Idle Timeout    | 0 (0~65535)seconds        |
| User Authentication                                                                                              | Alive Check     | 40 (0~65535)seconds       |
| Port Serial Setting     Serial Configuration                                                                     | Max Connection  | 1 v max. connection (1~5) |
| Service Mode                                                                                                    | Apply           |                           |
| * Management                                                                                                    |                 |                           |
|                                                                                                    |                 |                           |
| Help                                                                                                    |                 |                           |
| and the second second second second second second second second second second second second second second second |                 |                           |

| Label           | Description                                                                                                    |
|-----------------|----------------------------------------------------------------------------------------------------|
| Data Encryption | Click on the radio button to enable or disable data encryption                                                                                                    |
| Idle Timeout    | When serial port stops data transmission for a defined period of time,<br>the connection will be closed and the port will be freed and try to<br>connect with other hosts. 0 indicate disable this function. Factory<br>default value is <b>0</b> . If Multilink is configured, only the first host<br>connection is effective for this setting. |
| Alive Check     | The serial device will send TCP alive-check packages in each defined time interval to remote host to check the TCP connection. If the TCP connection is not alive, the connection will be closed and the port will be freed. <b>0</b> indicate disable this function. Factory default is <b>0</b> .                                              |
| Max Connection  | The number of Max connection can support simultaneous connections are <b>5</b> , default values is <b>1</b> .                                                                                                    |

\*Not allowed to map Virtual COM from web

#### d. Service Mode – TCP Server Mode

In TCP Server Mode, DS is configured with a unique port combination on a TCP/IP network. In this case, DS waits passively to be contacted by the device. After the device establishes a connection with the serial device, it can then proceed with data transmission. TCP Server mode also supports up to 5 simultaneous connections, so that multiple device can receive data from the same serial device at the same time.

| MENU                                                                                                    | Service Mode    |                          |
|----------------------------------------------------------------------------------------------------|-----------------|--------------------------|
| Serial Device Server                                                                                                    |                 | Port1                    |
| System                                                                                                    | Data Encryption | ⊖Enable                  |
| System Information                                                                                                    | Service Mode    | TCP Server Mode V        |
| IP Configuration                                                                                                    | TCP Server Port | 4002                     |
| User Authentication                                                                                                    | Idle Timeout    | 0 (0~65535)seconds       |
| Port Serial Setting                                                                                                    | Alive Check     | 40 (0~65535)seconds      |
| <sup>The Serial Configuration</sup>                                                                                                    | Max Connection  | 1 v max. connection(1~5) |
| Service Mode                                                                                                    | Apply           |                          |
| Management                                                                                                    |                 |                          |
| Save/Reboot                                                                                                    |                 |                          |
| Help                                                                                                    |                 |                          |
| with the first state of the state of the sta |                 |                          |

| Label           | Description                                                                                                    |  |
|-----------------|----------------------------------------------------------------------------------------------------|--|
| Data Encryption | Click on the radio button to enable or disable data encryption                                                                                                    |  |
| TCP Server Port | Enter the TCP server port number                                                                                                    |  |
| Idle Timeout    | When serial port stops data transmission for a defined period of time, the connection will be closed and the port will be freed and try to connect with other hosts. 0 indicate disable this function. Factory default value is <b>0</b> . If Multilink is configured, only the first host connection is effective for this setting. |  |
| Alive Check     | The serial device will send TCP alive-check package in each defined time interval (Alive Check) to remote host to check the TCP connection. If the TCP connection is not alive, the connection will be closed and the port will be freed. <b>0</b> indicate disable this function. Factory default is <b>0</b> .                     |  |
| Max Connection  | The serial device will send TCP alive-check packages in each<br>defined time interval to remote host to check the TCP connection. If<br>the TCP connection is not alive, the connection will be closed and<br>the port will be freed. 0 indicate disable this function. Factory<br>default is 0.                                     |  |

#### e. Service Mode - TCP Client Mode

In TCP Client Mode, the device can establish a TCP connection with the server by the method you set (Startup or any character). After the data has been transferred, the device can disconnect automatically from the server by using the TCP alive check time or idle timeout settings.

| MENU                                                                                                    | Service Mode     |                         |
|----------------------------------------------------------------------------------------------------|------------------|-------------------------|
| Serial Device Server                                                                                                    |                  | Port1                   |
| System Information                                                                                                    | Data Encryption  | ⊖ Enable                |
| SNTP                                                                                                    | Service Mode     | TCP Client Mode ~       |
| "IP Configuration                                                                                                    | Destination Host | : 4002                  |
| User Authentication                                                                                                    | Idle Timeout     | 0 (0~65535)seconds      |
| Port Serial Setting<br>Serial Configuration                                                                                                    | Alive Check      | 40 (0~65535)seconds     |
| Port Profile                                                                                                    | Connect on       | Startup O Any Character |
| Service Mode                                                                                                    | Destination Host | Port                    |
| <sup>™</sup> Management                                                                                                    | 1.               | 65535                   |
| Save/Reboot                                                                                                    | 2.               | 65535                   |
| Help                                                                                                    | 3.               | 65535                   |
| and the second second se | 4.               | 65535                   |
|                                                                                                    |                  |                         |

Apply

| Label                   | Description                                                                                                    |
|-------------------------|----------------------------------------------------------------------------------------------------|
| Data Encryption         | Click on the radio button to enable or disable data encryption                                                                                                    |
| <b>Destination Host</b> | Set the IP address of host and the port number of data port.                                                                                                    |
| Idle Timeout            | When serial port stops data transmission for a defined period of time,<br>the connection will be closed and the port will be freed and try to<br>connect with other hosts. 0 indicate disable this function. Factory<br>default value is <b>0</b> . If Multilink is configured, only the first host<br>connection is effective for this setting. |
| Alive Check             | The serial device will send TCP alive-check packages in each defined time interval to remote host to check the TCP connection. If the TCP connection is not alive, the connection will be closed and the port will be freed. <b>0</b> indicate disable this function. Factory default is <b>0</b> .                                              |
| Connect on Startup      | The TCP Client will build TCP connection once the connected serial device is started.                                                                                                    |
| Connect on Any          | The TCP Client will build TCP connection once the connected serial                                                                                                    |
| Character               | device starts to send data.                                                                                                    |

#### f. Service Mode – UDP Mode

Compared to TCP communications, UDP is faster and more efficient. In UDP mode, you can uni-cast or multi-cast data from the serial device server to host computers, and the serial device can also receive data from one or multiple host.

| MENU                     | Service Mode    |             |           |  |
|--------------------------|-----------------|-------------|-----------|--|
| Serial Device Server     |                 | Port1       |           |  |
| System                   | Data Encryption | ○ Enable    |           |  |
| System Information       | Service Mode    | UDP Mode ~  |           |  |
| IP Configuration         | Listen Port     | 4002        |           |  |
| User Authentication      | Host start IP   | Host end IP | Send Port |  |
| Port Serial Setting      | 1.              |             | 65535     |  |
| Serial Configuration     | 2.              |             | 65535     |  |
| Port Profile             | 3.              |             | 65535     |  |
| <sup></sup> Service Mode | 4.              |             | 65535     |  |
| Save/Reboot              | Apply           |             |           |  |
| Help                     |                 |             |           |  |
|                          |                 |             |           |  |

| Label                | Description                                                                                                    |
|----------------------|----------------------------------------------------------------------------------------------------|
| Listen Port          | Allows the user to set a new TCP port number to listen on rather than the default value of the device                                                                                                    |
| Host start IP/end IP | If there are more than one destination hosts, specify the IP address range<br>by inputting a value in <b>Host Start</b> / <b>End IP</b> . You can also auto scan the<br>sending port number of the device |
| Send Port            | Set the send port number.                                                                                                    |

Other available Service Modes are as shown below.

#### g. Service Mode - Modbus RTU Slave Mode

|                       | Port1 |                    |
|-----------------------|-------|--------------------|
| Modbus RTU Slave Mode | Modbu | s RTU Slave Mode 🗸 |
| TCP Server Port       | 502   | 2                  |
| Max Connection        | 10    | (1~128)Connection  |
| Max Try Time          | 5     | (0~15)Try Times    |
| Request Pause         | 100   | (1~10000) msec     |
| Request Wait          | 100   | (1~10000) msec     |
| Idle Timeout          | 10    | (1~10000)seconds   |

| Label                 | Description                                                                                                    |
|-----------------------|----------------------------------------------------------------------------------------------------|
| MODBUS RTU Slave Mode | Select MODBUS RTU Slave Mode.                                                                                                    |
| TCP Server Port       | Indicates the port used for the TCP communication                                                                                       |
| <b>Max Connection</b> | The total number of remote TCP/IP clients allowed to connect to this server.                                                            |
| Max Try Time          | The maximum number of request retries performed serially.                                                                               |
| Request Pause         | The delay between serial requests in milliseconds                                                                                       |
| <b>Response Wait</b>  | The serial response timeout in milliseconds                                                                                             |
| Idle Timeout          | Enter a TCP connection timeout in seconds. When no Modbus/TCP data is received within this timeout, the TCP connection will be dropped. |
| Apply                 | Click <b>Apply</b> to activate the configuration                                                                                        |

#### h. Service Mode – Modbus RTU Master Mode

#### Service Mode

| Modbus RTU Master Mode | Modbus BTU Master Mode |  |
|------------------------|------------------------|--|
| Destination Host       | : 502                  |  |
| Idle Timeout           | 0 (0~65535)seconds     |  |
| Alive check            | 0 (0~65535)seconds     |  |

| Label                   | Description                                                                                                    |
|-------------------------|----------------------------------------------------------------------------------------------------|
| MODBUS RTU Master Mode  | Select MODBUS RTU Master Mode.                                                                                                    |
| <b>Destination Host</b> | Set the IP address of host and the port number of data port.                                                                                                    |
| Idle Timeout            | When serial port stops data transmission for a defined<br>period of time, the connection will be closed and the port<br>will be freed and try to connect with other hosts. <b>0</b> indicate<br>disable this function and is also the factory default value. If<br>multilink is configured, only the first host connection is<br>effective for this setting. |
| Alive Check             | The serial device will send TCP alive-check packages in<br>each defined time interval to remote host to check the TCP<br>connection. If the TCP connection is not alive, the connection<br>will be closed and the port will be freed. <b>0</b> indicate disable<br>this function. Factory default is <b>0</b> .                                              |
| Apply                   | Click <b>Apply</b> to activate the configuration                                                                                                    |

#### i. Service Mode – Modbus ASCII Slave Mode

|                         | Port1 |                      |  |
|-------------------------|-------|----------------------|--|
| Modbus ASCII Slave Mode | Modbu | s ASCII Slave Mode 🖌 |  |
| TCP Server Port         | 502   |                      |  |
| Max Connection          | 10    | (1~128)Connection    |  |
| Max Try Time            | 5     | (0~15)Try Times      |  |
| Request Pause           | 100   | (1~10000) msec       |  |
| Request Wait            | 100   | (1~10000) msec       |  |
| Idle Timeout            | 10    | (1~10000)seconds     |  |

| Label                   | Description                                                                                                    |
|-------------------------|----------------------------------------------------------------------------------------------------|
| MODBUS ASCII Slave Mode | Select MODBUS ASCII Slave Mode.                                                                                                    |
| TCP Server Port         | Indicates the port used for the TCP communication                                                                                             |
| Max Connection          | The total number of remote TCP/IP clients allowed to connect to this server.                                                                  |
| Max Try Time            | The maximum number of request retries performed serially.                                                                                     |
| Request Pause           | The delay between serial requests in milliseconds                                                                                             |
| <b>Response Wait</b>    | The serial response timeout in milliseconds                                                                                                   |
| Idle Timeout            | Enter a TCP connection timeout in seconds. When no<br>Modbus/TCP data is received within this timeout, the TCP<br>connection will be dropped. |
| Apply                   | Click <b>Apply</b> to activate the configuration                                                                                              |

### j. Service Mode – Modbus ASCII Master Mode

| Service Mode             |                            |
|--------------------------|----------------------------|
|                          | Port1                      |
| Modbus ASCII Master Mode | Modbus ASCII Master Mode 🗸 |
| Destination Host         | : 502                      |
| Idle Timeout             | 0 (0~65535)seconds         |
| Alive check              | 0 (0~65535)seconds         |
| Apply                    |                            |

| Label                    | Description                                                                                                    |
|--------------------------|----------------------------------------------------------------------------------------------------|
| MODBUS ASCII Master Mode | Select MODBUS ASCII Master Mode.                                                                                                    |
| <b>Destination Host</b>  | Set the IP address of host and the port number of data port.                                                                                                    |
| Idle Timeout             | When serial port stops data transmission for a defined period<br>of time, the connection will be closed and the port will be<br>freed and try to connect with other hosts. <b>0</b> indicate disable<br>this function. Factory default value is <b>0</b> . If Multilink is<br>configured, only the first host connection is effective for this<br>setting. |
| Alive Check              | The serial device will send TCP alive-check packages in each defined time interval to remote host to check the TCP connection. If the TCP connection is not alive, the connection will be closed and the port will be freed. <b>0</b> indicate disable this function. Factory default is <b>0</b> .                                                        |
| Apply                    | Click <b>Apply</b> to activate the configuration                                                                                                    |

### 4.1.2 Management

#### 4.1.2.1 Access IP Control

Access IP Control List allows you to add or block remote host IP addresses to prevent unauthorized access. If a host's IP address is in the accessible IP table, the host will be allowed to access the DS. You can check

| erial Device Server    | Enable IP Filtering (Not check this option will allow any IP to have assessibility) |                 |            |         |
|------------------------|-------------------------------------------------------------------------------------|-----------------|------------|---------|
| System Information     | No.                                                                                 | Activate the IP | 1P Address | Netmask |
| SNTP                   | 1                                                                                   |                 |            |         |
| IP Configuration       | 2                                                                                   |                 |            |         |
| User Authentication    |                                                                                     |                 |            |         |
| Port Serial Setting    | 4                                                                                   |                 |            |         |
| Serial Configuration   | 4                                                                                   |                 |            |         |
| Port Profile           | 5                                                                                   |                 |            |         |
| Service Mode           | 6                                                                                   |                 |            |         |
| Management             | -                                                                                   |                 |            |         |
| Access IP Control List | 7                                                                                   |                 |            |         |
| SMTP/SNMP Conf.        | 8                                                                                   |                 |            |         |
| System Event Conf.     | 9                                                                                   |                 |            |         |
| Save/Reboot            | 10                                                                                  |                 |            |         |
|                        |                                                                                     |                 |            |         |
|                        | 11                                                                                  |                 |            |         |
|                        | 12                                                                                  |                 |            |         |
|                        | 13                                                                                  |                 |            |         |
|                        | 14                                                                                  |                 |            |         |
|                        | 15                                                                                  |                 |            |         |
|                        | 16                                                                                  |                 |            |         |

| Label               | Description                                                                                                    |
|---------------------|----------------------------------------------------------------------------------------------------|
| Enable IP Filtering | Leaving the box unchecked means any host can access the device server.                                                                                            |
| Activate the IP     | Check the box to activate the IP address                                                                                                    |
| IP Address          | Only the host with the specified IP address can access the device server. The format should be IP address /255.255.255.255 (e.g., "192.168.0.1/255.255.255.255"). |
| Netmask             | Only the host on the specified subnet can access the device server.<br>The format should be IP address /255.255.255.0 (e.g.,<br>"192.168.0.1/255.255.255.0").     |

#### 4.1.2.2 SMTP/SNMP Configuration

Email server configurations include the mail server's IP address or domain. If authentication is required, specify your username and password. You can set up to four email addresses for receiving notifications.

SNMP server configurations include the SNMP trap server IP address, community, location, and contact. You can set up to four SNMP addresses for receiving notifications.

| MENU                   | SMTP/SNMP Configuration           |  |  |  |
|------------------------|-----------------------------------|--|--|--|
| Serial Device Server   | E-mail Settings                   |  |  |  |
| System                 | SMTP Server Port 25               |  |  |  |
| System Information     | My server requires authentication |  |  |  |
|                        | User Name                         |  |  |  |
| User Authentication    | Decement                          |  |  |  |
| Port Serial Setting    |                                   |  |  |  |
| Serial Configuration   | E-mail Sender                     |  |  |  |
| Port Profile           | E-mail Address 1                  |  |  |  |
|                        | E-mail Address 2                  |  |  |  |
| Access IP Control List |                                   |  |  |  |
| SMTP/SNMP Conf.        | E-mail Address 3                  |  |  |  |
| System Event Conf.     | E-mail Address 4                  |  |  |  |
| Help                   | SNMP Trap Server                  |  |  |  |
|                        | SNMP Server 1                     |  |  |  |
|                        | SNMP Server 2                     |  |  |  |
|                        | SNMP Server 3                     |  |  |  |
|                        | SNMP Server 4                     |  |  |  |
|                        | Community                         |  |  |  |
|                        | Location                          |  |  |  |
|                        | Contact                           |  |  |  |
|                        | Syslog Server                     |  |  |  |
|                        | Syslog Server IP                  |  |  |  |
|                        | Syslog Server Port 0              |  |  |  |
|                        | Apply                             |  |  |  |

### 4.1.2.3 System Event Conf.

Specify the events that will be reported to the administrator. The notifications of the events can be done via e-mail, SNMP trap, or system log.

| MENU                                                                                                    | System Event Configuration  | on          |           |          |
|----------------------------------------------------------------------------------------------------|-----------------------------|-------------|-----------|----------|
| Serial Device Server                                                                                                    | Device Event Notification   |             |           |          |
| = System                                                                                                    | Hardware Reset (Cold Start) | SMTP Mail   | SNMP Trap | □ Syslog |
| System Information                                                                                                    | Software Reset (Warm Start) | SMTP Mail   | SNMP Trap | 🗆 Syslog |
| IP Configuration                                                                                                    | Login Failed                | SMTP Mail   | SNMP Trap | C Syslog |
| User Authentication                                                                                                    | IP Address Changed          | SMTP Mail   | SNMP Trap | 🗆 Syslog |
| Port Senal Setting     Serial Configuration     Port Profile                                                                                                    | Password Changed            | SMTP Mail   | SNMP Trap | Syskog   |
|                                                                                                    | Access IP Blocked           | SMTP Mail   | SNMP Trap | Syslog   |
| Service Mode                                                                                                    | Port Event Notification     |             |           |          |
| Managemeint     Access IP Control List     SMTP/SNMP Conf.     System Event Conf.     Save/Reboot     Help                                                                                                    | DCD Changed                 | SMTP Mail   | SNMP Trap | Syslog   |
|                                                                                                    | DSR Changed                 | SMTP Mail   | SNMP Trap | Syslog   |
|                                                                                                    | CTS Changed                 | SMTP Mail   | SNMP Trap | 🗋 Syslog |
|                                                                                                    | Port Connected              | 🗆 SMTP Mail | SNMP Trap | C Syslog |
|                                                                                                    | Port Disconnected           | SMTP Mail   | SNMP Trap | Syslog   |
| Service and the service of the service of the servi | Apply                       |             |           |          |

| Label                          | Description                                                                                                    |
|--------------------------------|----------------------------------------------------------------------------------------------------|
| Hardware Reset (Cold<br>Start) | This refers to starting the system from power off (in contrast with<br>warm start). When performing a cold start, DS will automatically issue<br>an auto warning message via e-mail, logs, or SNMP trap after<br>booting.                                                                                                    |
| Software Reset (Warm<br>Start) | This refers to restarting the computer without turning the power off.<br>When performing a warm start, DS will automatically send an e-mail,<br>log or SNMP trap after rebooting.                                                                                                    |
| Login Failed                   | When unauthorized access from the console or Web interface occurs, a notification will be sent.                                                                                                    |
| IP Address Changed             | When the IP address of the device is changed, a notification will be sent.                                                                                                    |
| Password Changed               | When the password of the device is changed, a notification will be sent.                                                                                                    |
| Access IP Blocked              | When the host accesses the device with a blocked IP address, a notification will be sent.                                                                                                    |
| DCD Changed                    | When a DCD (Data Carrier Detect) signal changes, indicating<br>modem connection status has been changed, a notification will be<br>sent.                                                                                                    |
| DSR Changed                    | When a DSR (Data Set Ready) signal changes, indicating data communication equipment is powered off, a notification will be sent.                                                                                                    |
| RI Changed                     | When a RI (Ring Indicator) signal changes, indicating there is an incoming call, a notification will be sent.                                                                                                    |
| CTS Changed                    | When a CTS (Clear To Send) signal changes, indicating transmission between computer and DCE can proceed, a notification will be sent.                                                                                                    |
| Port Connected                 | In TCP Server Mode, when the device accepts an incoming TCP connection, this event will be triggered. In TCP Client Mode, when the device has connected to the remote host, the event will be triggered. In Virtual COM Mode, when Virtual COM is ready to use, this event will be triggered. A notification will be sent when an event is triggered. |
| Port Disconnected              | In TCP Server/Client Mode, when the device loses the TCP link, this<br>event will be triggered. In Virtual COM Mode, when Virtual COM is<br>not available, this event will be triggered. A notification will be sent<br>when an event is triggered.                                                                                                   |

#### 4.1.2.4 Save/Reboot

You can save current values from the device as a backup file or restore the device to previous settings by downloading a configuration file. Simply browse to the configuration file you want to use and click **Restore**.

| MENU                                                                                                    | Factors Default                                                                             |
|----------------------------------------------------------------------------------------------------|---------------------------------------------------------------------------------------------|
| Constant of the other states of the state of the state of | Factory Default                                                                             |
|                                                                                                    | Reset to default configuration.                                                             |
| Serial Device Server                                                                                                    | Click Reset button to reset all configurations to the default value.                        |
| System                                                                                                    | Reset                                                                                       |
| System Information                                                                                                    |                                                                                             |
| SNTP                                                                                                    | Restore Configuration                                                                       |
| "IP Configuration                                                                                                    | You can restore the previous saved configuration to Device Server.                          |
| User Authentication                                                                                                    | File to restore: Browse No file selected.                                                   |
| Port Serial Setting                                                                                                    | Restore                                                                                     |
| Serial Configuration                                                                                                    |                                                                                             |
| Port Profile                                                                                                    | Backup Configuration                                                                        |
| Service Mode                                                                                                    | You can save current EEPROM value from the Device Server as a backup file of configuration. |
| Management                                                                                                    | Backup                                                                                      |
| Access IP Control List                                                                                                    |                                                                                             |
| SMTP/SNMP Conf.                                                                                                    | Upgrade Firmware                                                                            |
| System Event Conf.                                                                                                    | Specify the firmware image to upgrade.                                                      |
| Save/Reboot                                                                                                    | Note: Please DO NOT power off this device while upgrading firmware.                         |
| Help                                                                                                    | Firmware: Browse No file selected.                                                          |
| And a second second second second second second second second second second second second second second second                                                                                                    | Upgrade                                                                                     |
| Constant Street and Street and St |                                                                                             |
|                                                                                                    | Reboot Device                                                                               |
|                                                                                                    | Please click [Reboot] button to restart device.                                             |
|                                                                                                    | Reboot                                                                                      |
|                                                                                                    |                                                                                             |

| Label                       | Description                                                                                                    |
|-----------------------------|----------------------------------------------------------------------------------------------------|
| Factory Default             | Press <b>Reset</b> button for ten (10) seconds (Hardware restore) and wait a few seconds. It will load default configurations to the system including the network settings |
| Restore<br>Configuration    | Restore to previous settings using previously exported configurations.                                                                                                    |
| <b>Backup Configuration</b> | Export the current configuration to a file.                                                                                                    |
| Upgrade Firmware            | Upgrade to a new firmware by browsing to a specific folder.                                                                                                    |
| Reboot Device               | Reboot the device server (warm start).                                                                                                    |

## 4.2 Configuration by SSH Console

### 4.2.1 Connecting to DS

You can use SSH Tool (e.g., PUTTY) to access the SSH console of the device. The SSH console interface is shown below.

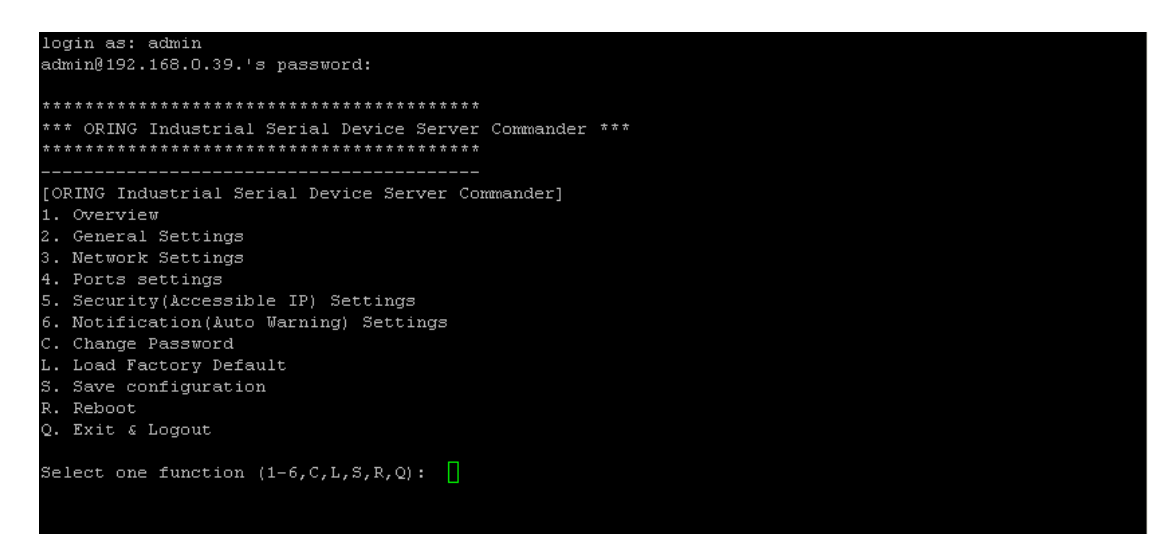